# 사이버캠퍼스(LMS) ZOOM 계정 등록 방법

1. 성결대학교 홈페이지 (<u>https://www.sungkyul.ac.kr/</u>) 왼쪽 상단 [PORTAL] 버튼 클릭

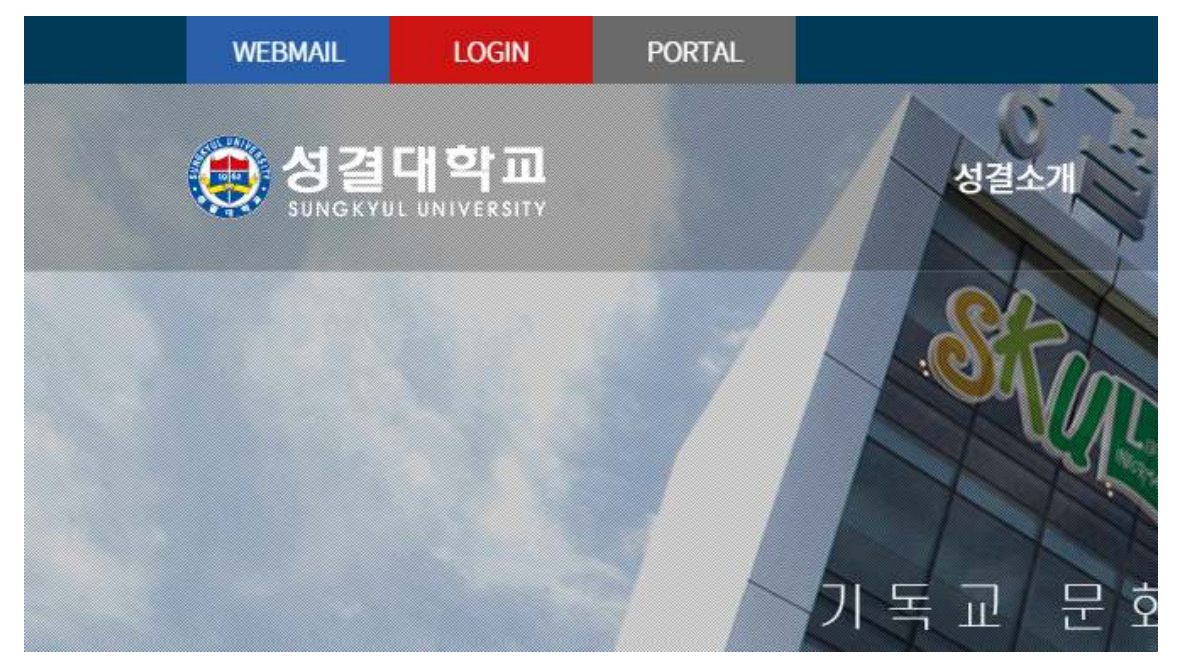

## 2. 포탈시스템 로그인

|          | 영철대학교<br>성결대학교   | 결대학교<br>YUL UNIVERSITY     | 550 LO<br><sup>8</sup> ,사용 가능한 서비스입 | GIN<br>2414.   |
|----------|------------------|----------------------------|-------------------------------------|----------------|
|          | 통합로그인 Singl      | e Sign On                  | 📑 अ                                 | 동인증서로그인        |
| ID       | 아이디를 입력하세요       |                            | 공동인증서                               |                |
| Password | 비밀번호를 입력하세요      |                            | 로그인                                 | $\rightarrow$  |
|          | 🗋 아이디 저장 🗔 외부사용자 |                            | 인증서 등록                              |                |
| 통합아이     | 디찾기 (Find My ID) | 비밀번호 찾기 (Fin               | d My PWD)                           | 통합 아이디 발급 바로가기 |
|          | 초기세팅방법가이드        | 인증서등록매뉴얼                   | 2차인증매뉴얼                             | 원격지원           |
|          | COPY             | RIGHTICI SUNGKYLIL UNIVERS | ITY ALL RIGHTS RESERVED             |                |

## 3. [웹메일] 아이콘 클릭

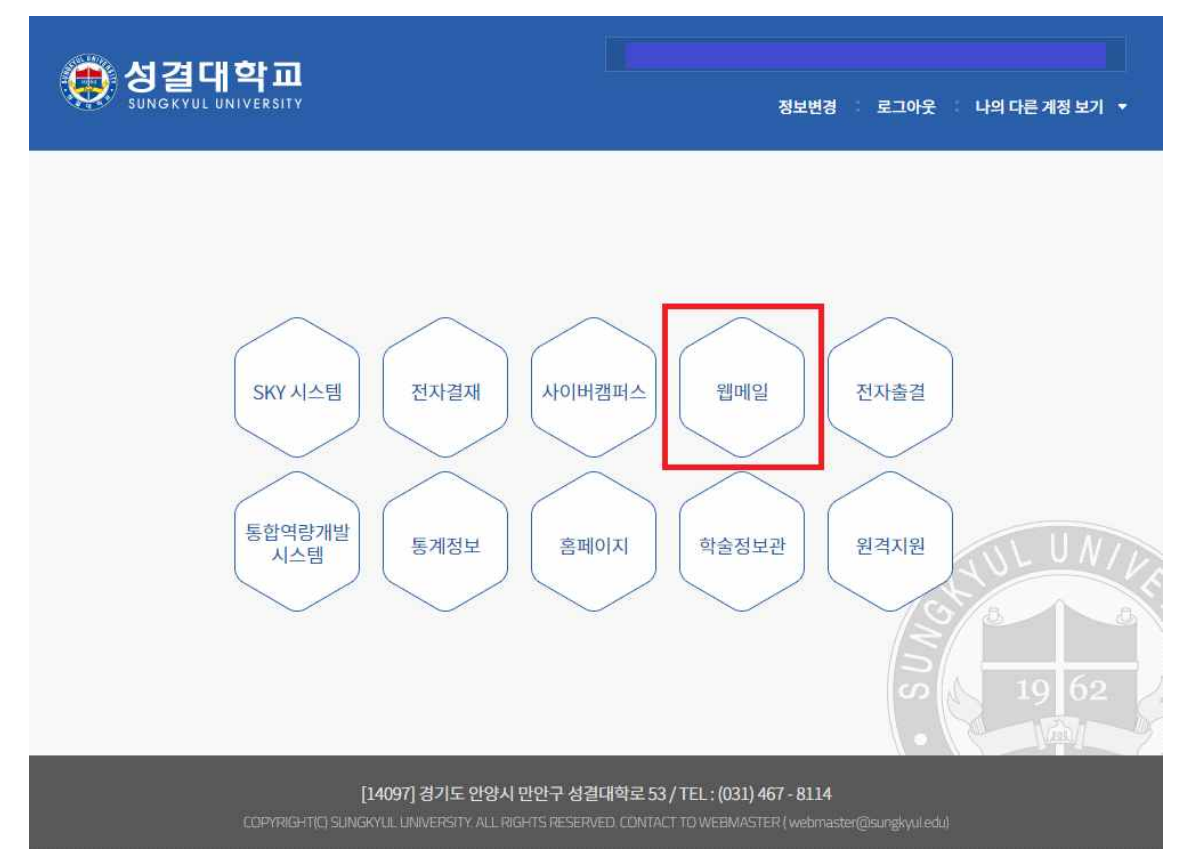

4. [Gmail] 아이콘 클릭

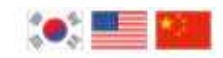

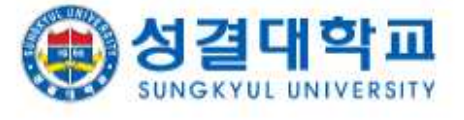

#### 사용할 애플리케이션을 선택하세요.

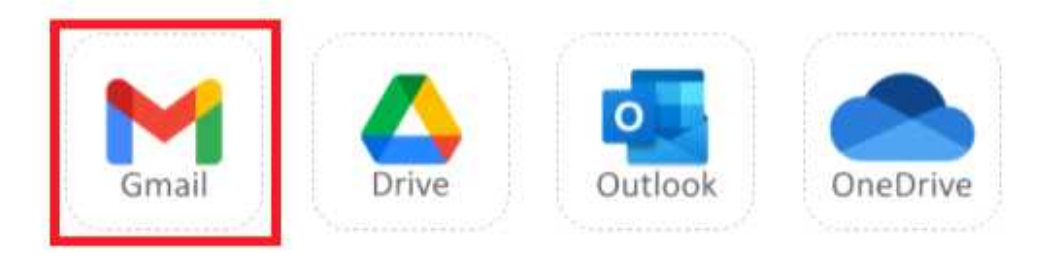

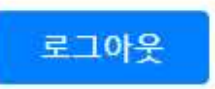

5. ctl@sungkyul.ac.kr로 'ZOOM 초대 메일 요청' 제목으로 메일 발송 (담당자가 메일 확인 후 일괄적으로 ZOOM 계정 초대 메일 발송 예정)

#### 6. ZOOM 계정 초대 메일 열람 후 [요청 승인] 버튼 클릭

| ≡  | M Gmail  |   | Q, 메일 검색 |                    | <u>≒</u> E                                                                            |  |  |  |  |
|----|----------|---|----------|--------------------|---------------------------------------------------------------------------------------|--|--|--|--|
| +  | 편지쓰기     |   | □ • C :  | □ • C :            |                                                                                       |  |  |  |  |
|    |          |   | 🔲 🏠 Zoom | Zoom 계정 초대 - 안녕하세요 | @sungkyul.ac.kr님, ctl@sungkyul.ac.kr에서 Zoom 계정 (ctl@sungkyul.ac.kr)에 귀하를 추가하도록 요청했습니다 |  |  |  |  |
|    | 받은편지함    | 1 |          |                    |                                                                                       |  |  |  |  |
| *  | 별표편지함    |   |          |                    |                                                                                       |  |  |  |  |
| O  | 다시 알림 항목 |   |          |                    |                                                                                       |  |  |  |  |
| >  | 보낸편지함    |   |          |                    |                                                                                       |  |  |  |  |
|    | 임시보관함    | 3 |          |                    |                                                                                       |  |  |  |  |
| ~  | 더보기      |   |          |                    |                                                                                       |  |  |  |  |
| 행아 | 옷 미팅     |   |          |                    |                                                                                       |  |  |  |  |
| -  | 새 회의     |   |          |                    |                                                                                       |  |  |  |  |
| ÷  | 내 회의     |   |          |                    |                                                                                       |  |  |  |  |
| -  | -        |   |          |                    |                                                                                       |  |  |  |  |
| gu | *        |   |          |                    |                                                                                       |  |  |  |  |
|    |          | + |          |                    |                                                                                       |  |  |  |  |

## - ZOOM 요청 승인 버튼이 작동하지 않을 시에는 아래 링크 클릭)

|                                                                                                    | zoom                                                                                                    |
|----------------------------------------------------------------------------------------------------|----------------------------------------------------------------------------------------------------|
| 안녕하세요                                                                                                    | @sungkyul.ac.kr님,                                                                                                    |
| <u>ctl@sungkyul.ac.kr</u> 에<br>했습니다. 동의하시면                                                                 | 서 Zoom 계정 ( <u>ctl@sungkyul.ac.kr</u> )에 귀하를 추가하도록 요청<br>아래 버튼을 클릭하여 30일 이내에 승인해 주십시오.                                                                                                    |
|                                                                                                    | 요청 승인                                                                                                    |
| 위 버튼이 작동하지 않<br>다시 시도하십시오.                                                                                 | 으면, 링크를 복사하여 브라우저 주소 표시줄에 붙여넣기한 후                                                                                                    |
| https://sungkyul-ac-kr.<br>HHBKz65qWKYw_G-<br>OBJcq2jTk4oUWTiqY<br>pRzhP0SI8V47yJBiKv<br>WJaIJD9EA4uFDL1Ar | zoom.us/invite_confirming?code=FrxBScGhxNe3K8cgFkz8o1<br>v9QnLE.AG.TsKrc6AqcPLhzbUXWLeN28AugYSLv42IAXWQ<br>Rr_YInQV57B2B27kPAoXMK7RuE_yyF8hFCQJJ_Wqzv59cS<br>v9ADytuU8SfaouSwaC12H9i1cSPtakhIOx7-MAGFmVeLm7xN<br>dL8OZ1QiG0Rf3zvKPnW0oEibWb1InwHzNIdqEACjIgX790A3<br>CUyRg.y_Jrtbxk9qG_xrz0Ov71Q.Ox6_jZW9NboVljIR&fr=hos |

7. [확인하였고 전환합니다.] 버튼 클릭

이 초대를 수락하면 새 Zoom 계정으로 전환됩니다.

전환하기 전에 다음 사항에 유의해야 합니다.

- 전환 후에는 회의 및 기록 등과 같은 고유한 데이터에 액세스할 수 있습니다.
- 새 계정에서 여러분이 맡게 될 역할은 "구성원"입니다. 구성원 역할은 현재 계정에서 맡은 역할보다 권한이 더 적을 수 있습니다.
- 새 계정에서는 현재 계정에서 사용할 수 있는 기능 중 일부에 액세스하지 못할 수 있습니 다.

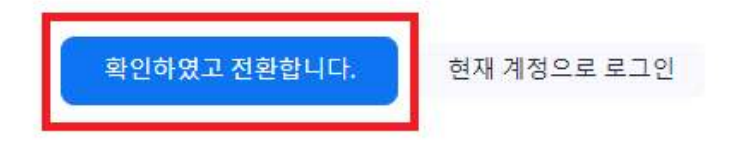

#### 8. [PORTAL] - [SKY 시스템] 클릭

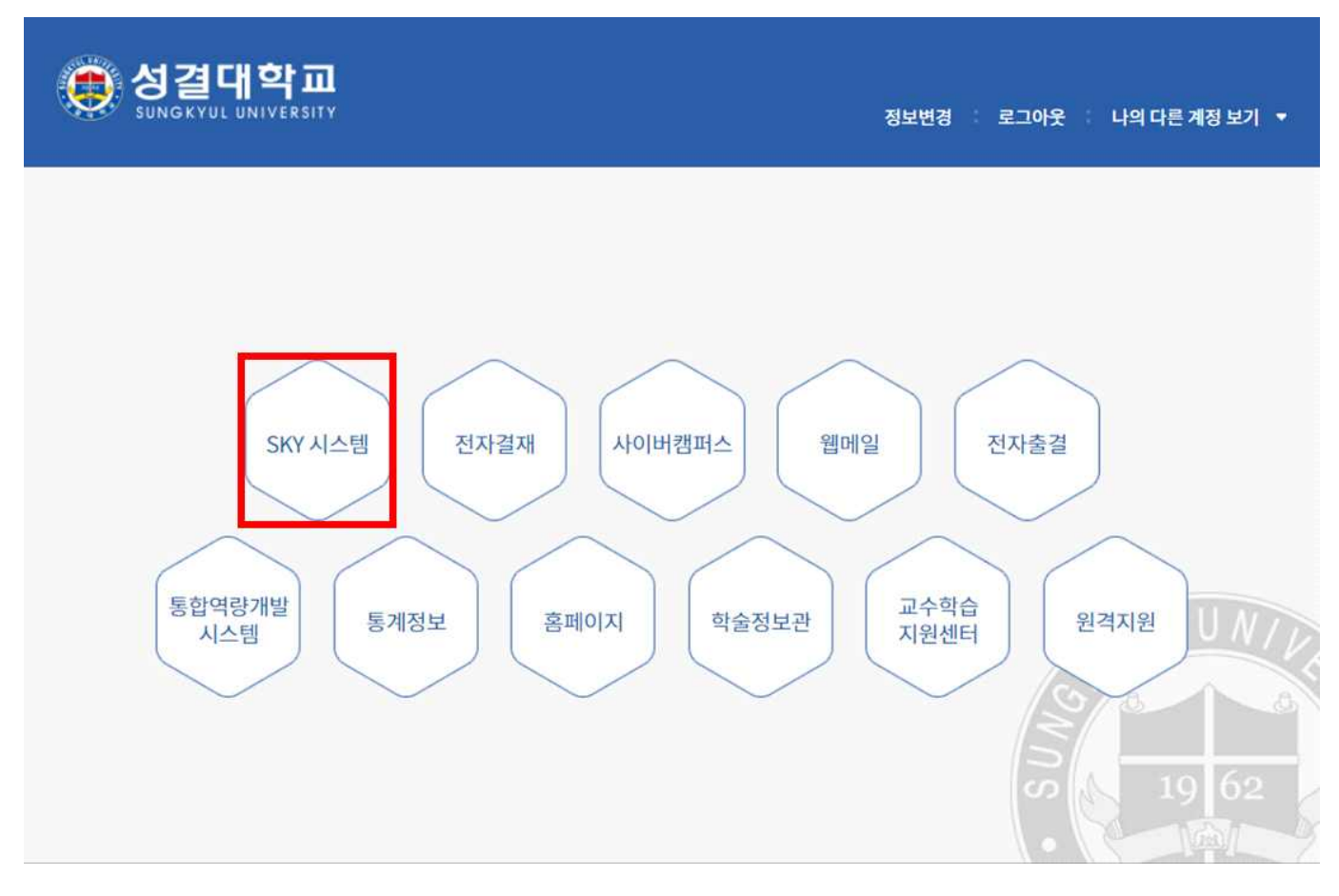

- 9. [서비스] [인사정보] [개인정보등록] [E-Mail] 에 학교 웹메일(~@sungkyul.ac.kr) 입력 후 저장 버튼 클릭
  - ※ <u>SKY 시스템의 E-Mail</u> 과 <u>ZOOM 계정 초대 승인한 E-Mail</u>이 일치해야만 사이버캠퍼스 (LMS)에서 ZOOM 사용 가능

| SKY system                                                           |                                |         |           |       |    |   |        |  |
|----------------------------------------------------------------------|--------------------------------|---------|-----------|-------|----|---|--------|--|
| 서비스 일반행정                                                             |                                |         |           |       |    |   |        |  |
| ♥ 직원                                                                 |                                |         |           |       |    |   |        |  |
| 서비스 직원 🎛 🖪                                                           | 개인정보등록 🛛                       |         |           |       |    |   |        |  |
| ▶ 💋 지출결의<br>▶ 💋 법인카드 관리                                              | ⑥ 서비스 → 직원 > 인사정보 > 개인정보등록 Q 조 |         |           |       |    |   |        |  |
| ▲ ② 인사정보<br>○ 인사자료조회                                                 | 성명                             |         | 교직원번호     |       | 소속 |   |        |  |
| <ul> <li>개인정보등록</li> <li>교직원인명조회</li> </ul>                          | 기본 가족(연물                       | 발정산) 학력 | 자격면허      | 경력    |    |   |        |  |
| ☐ 연가등록 ☐ 증명서 신청/발금                                                   | <mark>∗</mark> 양문성명            | (성)     |           | •(이름) |    |   | •여권 명문 |  |
| <ul> <li>▲ 중장신청등록</li> <li>▲ 출장결과보고등록</li> <li>▲ 출장결과보고등록</li> </ul> | 주소                             |         | Q         |       |    |   |        |  |
| <ul> <li>조과근무신청(건)</li> <li>초과근무신청(구)</li> </ul>                     | 영문주소                           |         |           |       |    |   |        |  |
| ▷ 📢 급여정보<br>▷ 📢 구매요청                                                 | 자택전화번호                         |         |           |       |    |   |        |  |
| ▷ 📢 소모품신청                                                            | 휴대폰                            |         |           |       |    |   |        |  |
| ▷ 💭 II서비스<br>▷ 💋 식대등록                                                | 구내전화번호                         |         |           |       |    |   |        |  |
| ▶ 🔁 예산등록                                                             | E-Mail                         |         |           |       |    |   |        |  |
| ▷ 📁 눈덩미 사용네역<br>▷ 💋 고과평정                                             | * 은행명                          |         | · · · · · | 여계좌번호 |    |   | 예금주    |  |
| ▶ 💋 연말정산                                                             | 시간강사 전업여부                      | 선택      | <u>خ</u>  | 강 학교수 | 선택 | • |        |  |

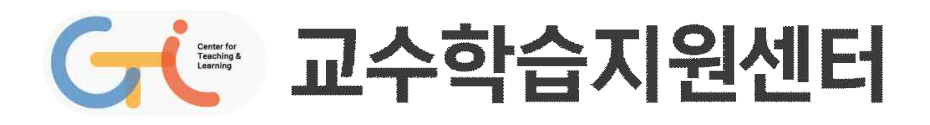